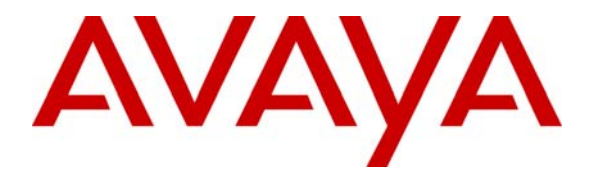

Avaya Solution & Interoperability Test Lab

## Configuring the Avaya 9620C, 9620L, and 9650C IP Telephones for Power Over Ethernet and QoS with Avaya Communication Manager, Extreme Networks Summit X250e-48p Switch and Extreme Networks X450e-24p Switch – Issue 1.0

#### Abstract

These Application Notes describe the configuration of the new Avaya 9620C, 9620L, and 9650C IP Telephones registered to Avaya Communication Manager with Extreme Networks Summit X250e-48p Switch and Extreme Networks X450e-24p Switch. The configuration includes Power over Ethernet (PoE) and Quality of Service (QoS).

#### 1. Introduction

The Avaya one-X Deskphone Edition 9620L IP Telephone is based on the Avaya one-X Deskphone Edition 9620 IP Telephone, but does not have support for USB or Add-On Devices. As a result it consumes less power and has a Class 1 signature. The Avaya one-X Deskphone Edition 9620C IP Telephone is also based on the Avaya one-X Deskphone Edition 9620, but adds a color display, and has a Class 2 signature. The Avaya one-X Deskphone Edition 9650C IP Telephone is based on the Avaya one-X Deskphone Edition 9650 IP Telephone and has a color display. These new IP Telephones are supported with the R3.0 firmware release.

Power over Ethernet (PoE) allows both power and data to be simultaneously carried over standard Ethernet cables. PoE-enabled Ethernet switches can supply power directly to Ethernet devices, thereby simplifying installation and removing the need for separate power supplies for those devices. The IEEE 802.3af standard defines the mechanisms for Power Sourcing Equipment (PSE), such as PoE-enabled Ethernet switches, to detect, classify, and supply power to Powered Devices (PDs), such as PoE-enabled IP telephones. The Extreme Networks Summit X250e-48p switch provides 48 ports with PoE. The Extreme Networks Summit X450e-24p switch provides 24 ports with PoE.

Figure 1 shows the configuration used for PoE.

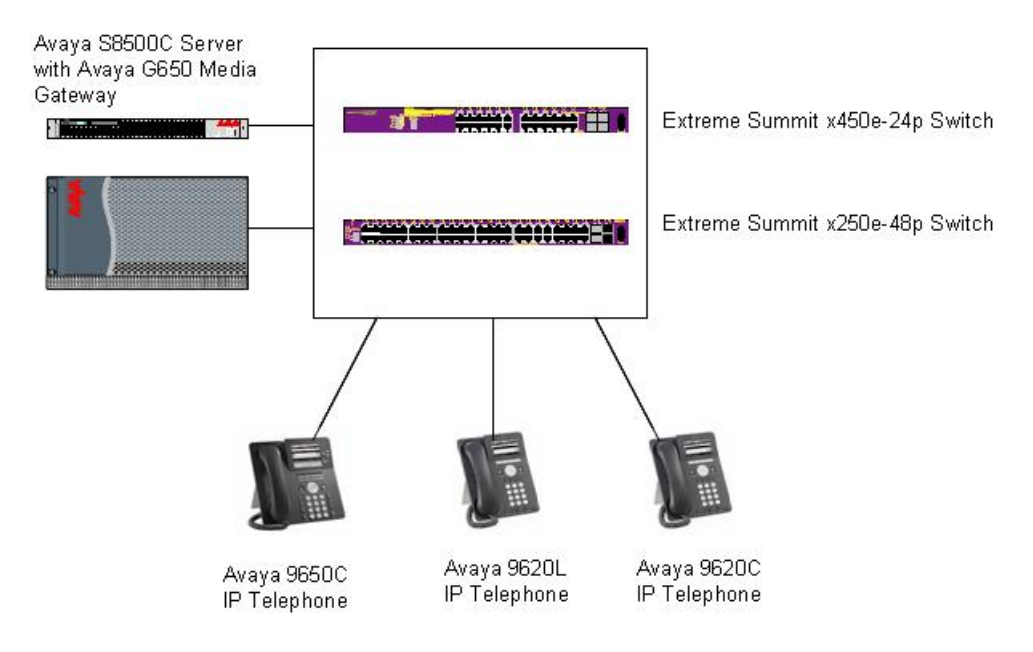

**Figure 1: PoE Configuration** 

Quality of Service allows for the prioritization of voice traffic over data traffic, by tagging voice packets with priority tags that allow switches to differentiate the traffic and deliver it in a more expeditious manner. Two common methods are Diffserv (Layer 3), and 802.1p (Layer 2). Avaya IP Telephones and Extreme switches support both, and a sample configuration is covered in these application notes.

| JPA; Reviewed: | Solution & Interoperability Test Lab Application Notes | 2 of 8       |
|----------------|--------------------------------------------------------|--------------|
| SPOC 2/20/2009 | ©2009 Avaya Inc. All Rights Reserved.                  | 96420LC9640C |

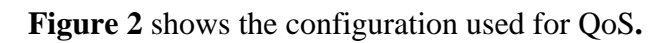

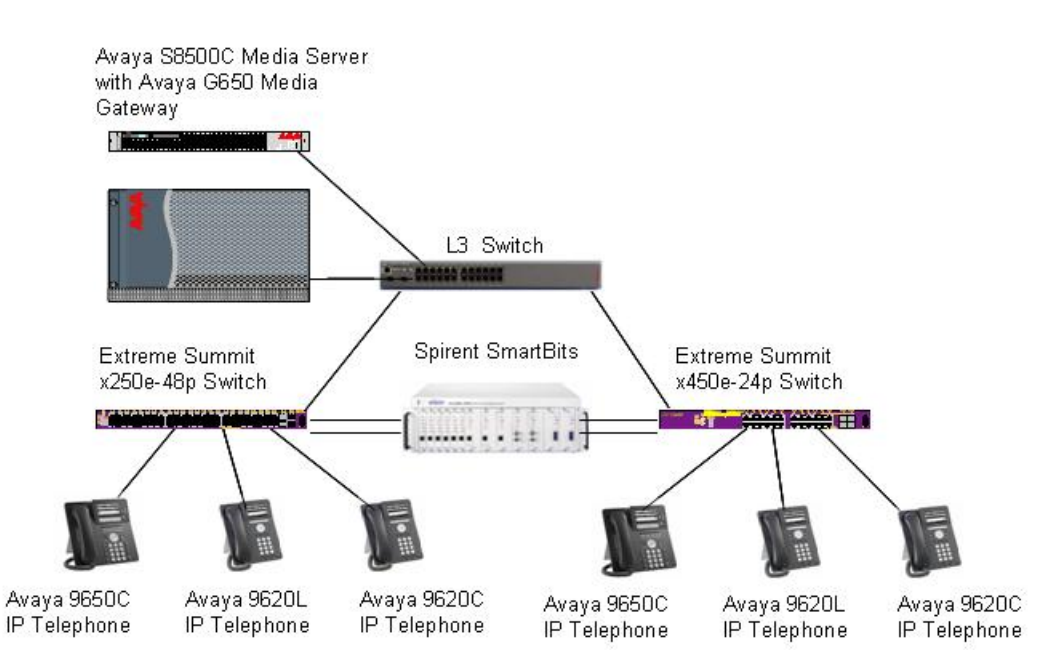

Figure 2: QoS Network Configuration

## 2. Equipment and Software Validated

The following equipment and software were used for the configuration provided:

| Equipment                                | Version                     |
|------------------------------------------|-----------------------------|
| Avaya S8500 Server with Avaya G650 Media | Avaya Communication Manager |
| Gateway                                  | R5.1                        |
|                                          | (R015x.01.0.414.3)          |
| Avaya one-X Deskphone Edition 9620L IP   | 3.0                         |
| Telephone                                | (ha96xxua3_00r12ASt.bin)    |
| Avaya one-X Deskphone Edition 9620C IP   | 3.0                         |
| Telephone                                | (ha96xxua3_00r12ASt.bin)    |
| Avaya one-X Deskphone Edition 9650C IP   | 3.0                         |
| Telephone                                | (ha96xxua3_00r12ASt.bin)    |
| Extreme Networks Summit X450e-24p        | Extreme XOS v12.0.3.16      |
| Extreme Networks Summit X250e-48p        | Extreme XOS v12.0.1.11      |

## 3. Configuration of the Avaya Endpoints

There is no configuration requirement on the Avaya endpoints to use PoE. For details on configuring Avaya Communication Manager Servers, Gateways, or Endpoints, consult the Administrator Guide for Avaya Communication Manager [1].

Avaya IP Telephones receive QoS tagging information from Avaya Communication Manager. The appropriate QoS values are configured in the network region form. When an IP telephone registers with Avaya Communication Manager, it is assigned to a network region based on the CLAN that it registers with, or based on its IP Address if specified in a network map form.

The network region map form below shows that endpoints with IP Addresses in the range  $172.128.200.200 \rightarrow 172.128.200.254$  will be associated with network region 1.

| change ip-network | -map            |           |        |      | Page   | 1 of | 32 |
|-------------------|-----------------|-----------|--------|------|--------|------|----|
|                   | IP ADDRES       | S MAPPING |        |      |        |      |    |
|                   |                 |           |        |      | Emerge | ncy  |    |
|                   |                 | Subnet    |        |      | Locati | on   |    |
| From IP Address   | (To IP Address  | or Mask)  | Region | VLAN | Extens | ion  |    |
| 172.128.200.200   | 172.128.200.254 |           | 1      | n    |        |      |    |

The network region 1 form below shows the L3 Diffserv and L2 802.1p fields used to assign the QoS priorities to the IP Telephones. In the example below, IP telephones registered in network region 1 will be told to use 46 as the Diffserv L3 tag for both Call Control packets and voice packets, and 6 as the L2 802.1p tag for both Call Control packets and voice packets.

| change ip-network-region 1                             | Page 1 of 19    |  |  |  |  |  |  |
|--------------------------------------------------------|-----------------|--|--|--|--|--|--|
| IP NETWORK REGION                                      |                 |  |  |  |  |  |  |
| Region: 1                                              |                 |  |  |  |  |  |  |
| Location: Authoritative Domain: interop.com            |                 |  |  |  |  |  |  |
| Name:                                                  |                 |  |  |  |  |  |  |
| MEDIA PARAMETERS Intra-region IP-IP Direct Au          | udio: yes       |  |  |  |  |  |  |
| Codec Set: 1 Inter-region IP-IP Direct Au              | udio: yes       |  |  |  |  |  |  |
| UDP Port Min: 2048 IP Audio Hairpinn                   | ning? n         |  |  |  |  |  |  |
| UDP Port Max: 3329                                     |                 |  |  |  |  |  |  |
| DIFFSERV/TOS PARAMETERS RTCP Reporting Enab            | oled? y         |  |  |  |  |  |  |
| Call Control PHB Value: 46 RTCP MONITOR SERVER PARAMET | ERS             |  |  |  |  |  |  |
| Audio PHB Value: 46 Use Default Server Paramet         | ers? y          |  |  |  |  |  |  |
| Video PHB Value: 0                                     |                 |  |  |  |  |  |  |
| 802.1P/Q PARAMETERS                                    |                 |  |  |  |  |  |  |
| Call Control 802.1p Priority: 6                        |                 |  |  |  |  |  |  |
| Audio 802.1p Priority: 6                               |                 |  |  |  |  |  |  |
| Video 802.1p Priority: 0 AUDIO RESOURCE RESERVA        | TION PARAMETERS |  |  |  |  |  |  |
| H.323 IP ENDPOINTS RSV                                 | 'P Enabled? n   |  |  |  |  |  |  |
| H.323 Link Bounce Recovery? y                          |                 |  |  |  |  |  |  |
| Idle Traffic Interval (sec): 20                        |                 |  |  |  |  |  |  |
| Keep-Alive Interval (sec): 5                           |                 |  |  |  |  |  |  |
| Keep-Alive Count: 5                                    |                 |  |  |  |  |  |  |

## 4. Configuration of the Extreme Network Switches

The Extreme Networks Summit X250e-48p and Extreme Networks Summit X450e-24p use Extreme XOS, and therefore the commands listed here apply to both switches.

JPA; Reviewed: SPOC 2/20/2009 PoE is enabled by default in the Extreme Networks Summit switches. If the configuration has changed, PoE can be enabled on a port by using the command "enable inline-power". The example below enables PoE on port 4.

```
X450e-24p # enable inline-power port 4
```

The command "disable inline-power" can be used to disable PoE on a port when a device attached to it does not use PoE. The example below disables PoE on port 4.

```
X450e-24p # disable inline-power port 4
```

It is recommended that QoS be always enabled on ports supporting Avaya IP Telephones. Extreme Networks switches support both Diffserv and 802.1p analysis on a port but not at the same time, therefore it is recommended to use one method or the other. Diffserv is enabled by default.

If the Avaya Communication Manager Network Region form will be used to send QoS data to the IP Telephones, the use of Diffserv is recommended with the current releases of Avaya Communication Manager and Avaya IP Telephones. The commands below show how L3 Diffserv examination is configured. Similar commands exist for L2 802.1p (dot1p keyword in the CLI), but they are not shown here.

The "enable diffserv examination" command can be used to enable Diffserv analysis on a port. The example below enables Diffserv analysis on ports 1-12.

X450e-24p # enable diffserv examination ports 1-12

The "disable diffserv examination" command can be used to disable Diffserv analysis on a port. The example below disables Diffserv analysis on ports 1-12.

```
X450e-24p # disable diffserv examination ports 1-12
```

A QoS profile needs to be created and the QoS values used by the IP Telephones need to be assigned to the QoS profile. The command "create qosprofile" creates a QoS profile, and the command "configure diffserv examination" assigns Diffserv values to a profile.

X450e-24p # create qosprofile qp6 X450e-24p # configure diffserv examination code-point 46 qosprofile qp6

Solution & Interoperability Test Lab Application Notes ©2009 Avaya Inc. All Rights Reserved.

## 5. Observations

The following table shows power classification and measured power reported by Extreme Networks Summit X450e-24p and Extreme Networks Summit X250e-48p switches. IP Telephones were connected directly to the switch. Cables of different lengths were used. Cable length and impedance affects power usage, so the measurements listed here may vary based on the cable used. The power measurements reported here are only for reference purposes. The measurements were very close for both switches.

| Avaya Powered Device          | 802.3af<br>Class | Measured Power While<br>Idle (W) |
|-------------------------------|------------------|----------------------------------|
| Avaya one-X Deskphone Edition | 1                | 2.2                              |
| 9620L IP Telephone            |                  |                                  |
| Avaya one-X Deskphone Edition | 2                | 4.1                              |
| 9620C IP Telephone            |                  |                                  |
| Avaya one-X Deskphone Edition | 2                | 4.1                              |
| 9650C IP Telephone            |                  |                                  |

With the release used for this testing it is recommended that Diffserv be used, instead of 802.1p, for QoS when using the IP Network-Region form to set the values on the IP Telephones.

## 6. Verification Steps

When the IP Telephones are properly powered, the IP Telephones should register and receive dial tone when they are off-hook. If the IP Telephones are not receiving power, check the cable used and check the port configuration to ensure PoE was enabled on the port.

The "show inline-power config" command can be used to see if PoE is enabled on a port. The example below shows PoE is enabled on port 4.

```
X450e-24p # show inline-power config port 4
Port Config Operator Limit Priority Label
4 Enabled 15400 mW 0
```

The "show inline-power info" command can be used to see the amount power being delivered and the Class. The example below shows this information for port 4.

| X450e | -24p # show inli | ne-power in | fo port | 4            |                  |       |
|-------|------------------|-------------|---------|--------------|------------------|-------|
| Port  | State            | Class       | Volts   | Curr<br>(mA) | Power<br>(Watts) | Fault |
| 4     | delivering       | class2      | 50.5    | 81           | 4.100            | None  |

To verify QoS is working, place calls while there is a background load that exceeds the available bandwidth between the switches, and verify the call can complete and that voice quality is good.

The "show port x qosmonitor" command can be used to verify the traffic is entering the appropriate QoS queue. The example below shows call traffic on port 4 entering QP6, as expected.

| X450e-24p # show port 4 qosmonitor               |      |      |      |      |      |      |      |      |  |
|--------------------------------------------------|------|------|------|------|------|------|------|------|--|
| Qos Monitor Reg Summary Mon Dec 15 12:39:11 2008 |      |      |      |      |      |      |      |      |  |
| Port                                             | QP1  | QP2  | QP3  | QP4  | QP5  | QP6  | QP7  | QP8  |  |
|                                                  | Pkt  | Pkt  | Pkt  | Pkt  | Pkt  | Pkt  | Pkt  | Pkt  |  |
|                                                  | Xmts | Xmts | Xmts | Xmts | Xmts | Xmts | Xmts | Xmts |  |
|                                                  |      |      |      |      |      |      |      |      |  |
| 4                                                | 5    | 0    | 0    | 0    | 0    | 4592 | 0    | 2    |  |
|                                                  |      |      |      |      |      |      |      |      |  |

# 7. Conclusion

These Application Notes described the configuration of the Avaya IP Telephones with Extreme Network switches. The Extreme Networks switches were able to provide PoE and QoS for the Avaya IP Telephones to work properly.

## 8. Additional References

The Avaya product documentation is available at <u>http://support.avaya.com</u>. The Extreme Networks documentation is available at <u>http://www.extremenetworks.com</u>.

[1] Administrator Guide for Avaya Communication Manager, Issue 4.0, Release 5.0, January 2008, Document Number: 03-300509.

#### ©2009 Avaya Inc. All Rights Reserved.

Avaya and the Avaya Logo are trademarks of Avaya Inc. All trademarks identified by <sup>®</sup> and <sup>TM</sup> are registered trademarks or trademarks, respectively, of Avaya Inc. All other trademarks are the property of their respective owners. The information provided in these Application Notes is subject to change without notice. The configurations, technical data, and recommendations provided in these Application Notes are believed to be accurate and dependable, but are presented without express or implied warranty. Users are responsible for their application of any products specified in these Application Notes.

Please e-mail any questions or comments pertaining to these Application Notes along with the full title name and filename, located in the lower right corner, directly to the Avaya Solution & Interoperability Test Lab at <u>interoplabnotes@list.avaya.com</u>